NJSS リニューアルに伴う落札案件ダウンロードの初期設定

Q. 落札案件をダウンロードしようとしましたができません。どうしたらいいでしょうか?

A.「条件ごとに個別」と「一括」で方法が異なります。

## ◆「条件ごとに個別」

マイページ左側のメニュー内「検索条件一覧」より、
ダウンロードしたい条件を選択し、「複製」をクリックします。

| 設置   マイページ   検索条件一覧     建築条件一覧   登録件数:101/101 ft     空   八北来件管理   登録名     空   ヘルブ   オーワード:集合     登録名   登録条件の検索性     キーワード:集合   受付中: 962件     現在の登録内覧 (登録日:2022 06.08 / 漫終事紙目:2023 11.20) | ▶ 新着案件メー)             | ル設定数: <b>70 / 5000</b> 件<br>登録条件の検索件数 | ※ 検索対象が落札案件の!<br>れません  |                            |
|----------------------------------------------------------------------------------------------------|-----------------------|---------------------------------------|------------------------|----------------------------|
| 砂田田田定 豊健名   2 ヘルプ   2 ヘルプ   キーワード: 雪台   登録名 登録名   登録名 登録条件の検索件   キーワード: 雪台 受付中: 962件   現在の登録内覧(登録日: 2022 06.08 / 豊終東町日: 2023 11.20)                                                      |                       | 登録条件の検索件数                             |                        |                            |
| 登録名     登録条件の検索件       キーワード: 舞台     受付中: 962件       現在の登録内容(急経日: 2022 06 08/ 豊終更新日: 2023 11 20)     11 20)                                                                              |                       | 受付中: 12件 新                            | f着24h: <u>0件</u>       |                            |
| ヱ 京 在 ヱ 京 在 ヱ 京 来 計 の 快 新 オーワード: 告 テ                                                                                                    | **                    | 90 63 de                              | (A=51.0)               | 新着案件メール                    |
| 現在の登録内容(登録日:2022.06.08/長終更新日:2023.11.20)                                                                                                    | 奴<br>新着24h: <u>6件</u> | 登録者<br>name_1571(                     | <b>検索対象</b><br>00 入札案件 | CSVダウンロート<br>不要 <b>O</b> 必 |
| An are a second a second and a second and a second and a second and a                                                                                                    |                       |                                       | 案件ダウンロード 土             | 複製「□                       |
| キーワード すべてのキーワードを含める:舞<br>いざわかのキーワードを含める:                                                                                                    |                       |                                       |                        |                            |

## ②「対象」を「落札案件を対象に作成する」に変更のうえ 「上記内容で複製する」をクリックします。

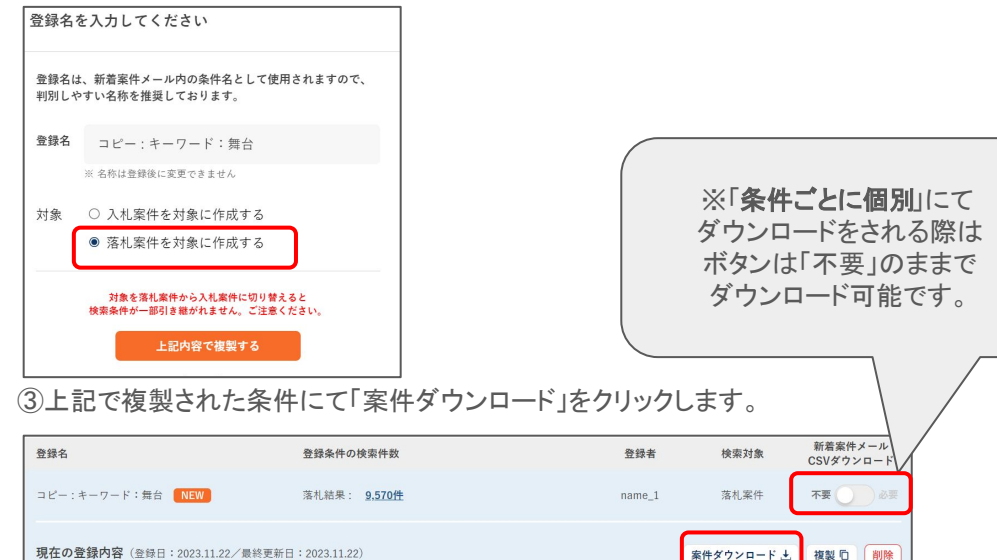

## ◆「一括」

①左記【◆「条件ごとに個別」①②】の手順に従って、条件を複製ください。

②ダウンロードされたい条件すべてに対し、条件右側のボタンを 「必要」に設定ください。

| 検索条件一覧          |              |                      |                 |             |             |      | 検索条件の新規作成 🕒           |  |
|-----------------|--------------|----------------------|-----------------|-------------|-------------|------|-----------------------|--|
| 登録件数:101/101件   | ☑ 新着案件メール設定数 | : <b>70 / 5000</b> 件 | - ※ 検索対<br>れません | 象が落札案件の場合は第 | 所着メールとして配信さ |      | <u>メール受信・各種設定</u>     |  |
| 登録名             | 登録条件         | の検索件数                |                 |             | 登録者         | 検索対象 | 新着案件メール<br>CSVダウンロード@ |  |
| キーワード:舞台        | 受付中:         | 12件                  | 新着24h:          | 0件          | name_157100 | 入札案件 | 不要 🚺 必要               |  |
| キーワード:コールセンタ    | 受付中:         | <u>15件</u>           | 新着24h:          | <u>0件</u>   | name_325121 | 入札案件 | 不要 🚺 必要               |  |
| キーワード:住民 記録 システ | ム 受付中:       | <u>0件</u>            | 新着24h:          | <u>0件</u>   | name_325121 | 入札案件 | 不要                    |  |

③マイページに戻り、「落札案件の登録中条件の状況」の右側の オレンジ色の「ダウンロード」ボタンをクリックします。

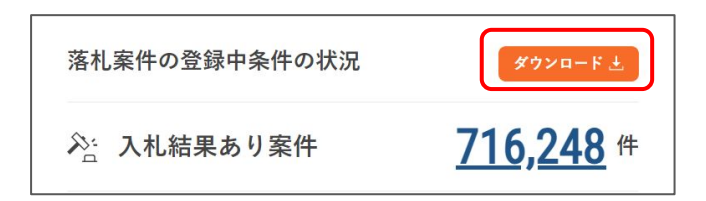

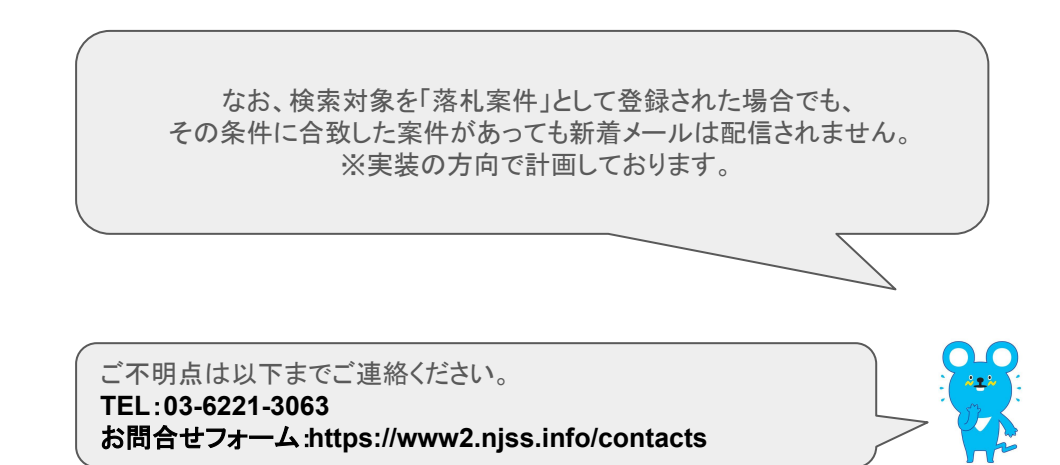